# Using the HUB (D2L) for Curriculum Delivery

D2L is a Learning Management System that allow us to combine F2F (face to face) and on-line delivery. You will use this to log in everyday to complete discussions, pick up curriculum and ore.

Here is a video to help you get started: https://youtu.be/RHsHu7xXTPo

## Logging In to Your D2L Account

Step1:

## Log into your D2L Account

- ✓ Using Google Chrome or Firefox in the address bar type the web url: <u>home.hwdsb.on.ca/students.php</u>
- ✓ Click on The HUB
- ✓ Type your username and password (same as you use at school)

### Step 2:

## Select Your Course

✓ On your main/home screen, you will see all of the courses that you're currently enrolled in – click on the course named "Summer Co-operative Education 2018".

Your screen will now look like this:

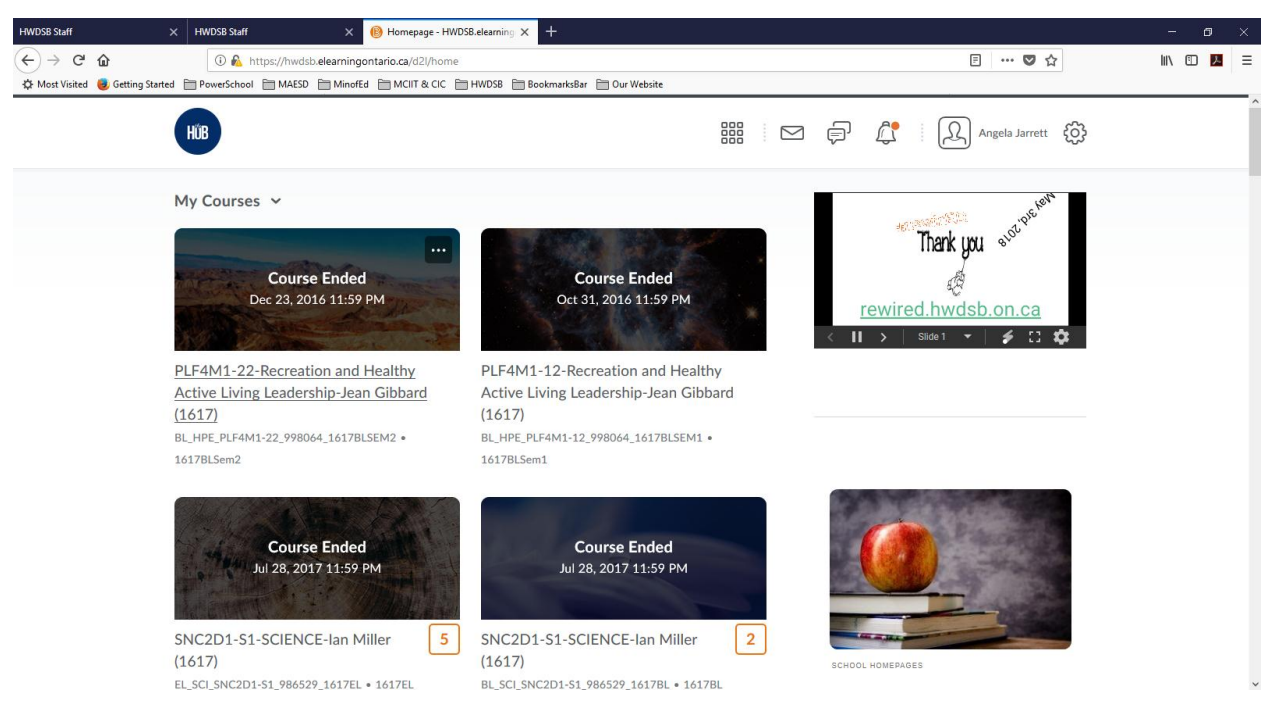

#### Step 3:

Begin Your Course. To access your course material click on Content on the menu bar

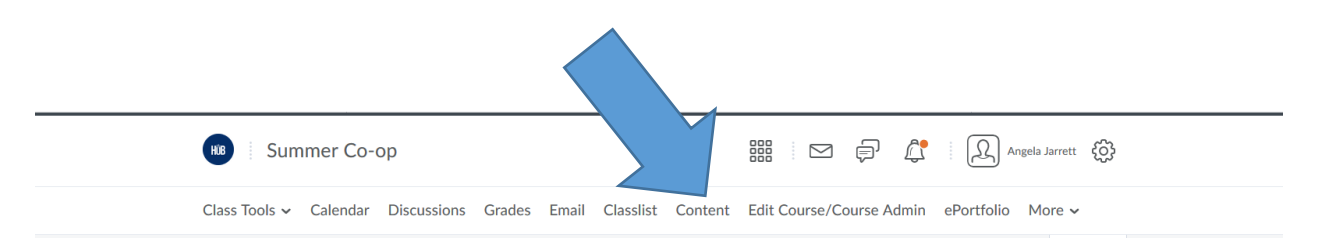

Step 4:

**<u>Understanding D2L</u>**: When working with D2L you will need to use the following options

Content lesson material is found

Class Tools

|          | Dropbox<br>Quizzes<br>Discussions |         | Where you electronically submit your work                                   |
|----------|-----------------------------------|---------|-----------------------------------------------------------------------------|
|          |                                   |         | Quizzes you are to take                                                     |
|          |                                   |         | You can electronically discuss topics with your teacher and your classmates |
| Grades   | -                                 | To trac | k your marks                                                                |
| Classlis | t <sup>-</sup>                    | To find | the names of your classmates and can page or send them emails               |